| HISTOIRE  | Thème                               | Sujet          |
|-----------|-------------------------------------|----------------|
|           | Le premier empire colonial français | Une plantation |
| S'évaluer | Fiche 09                            |                |
|           | FICHE ÉLÈVE                         |                |

## Une plantation aux Antilles

**Objectif de l'activité :** s'évaluer sur sa connaissance du système de la plantation.

**Outils Tice nécessaire :** connexion Internet ; manuel.

Travaillez seul.

## Quelques consignes :

Connectez-vous sur le site Internet http://emaugard.fr/plantation/. Vous trouverez un livre interactif qui vous permettra de découvrir la vie dans les plantations aux Antilles françaises au XVIII<sup>e</sup> siècle. Les pages suivantes de ce document vous donnent des aides et consignes précises pour les deux activités à faire :

- o Vous commencerez par une étude du *Code Noir* (pages 2, 3 et 4 du livre interactif).
- o Vous aurez ensuite un exercice de révision (pages 5, 6 et 7 du livre interactif) sur ce qu'est une plantation. Vous commencerez par étudier la situation 3 pages 74-75 du manuel et par lire le résumé page 71, puis vous compléterez une carte heuristique.
- o La 1<sup>re</sup> page pose le sujet et donne quelques informations.
- o Les doubles-pages suivantes contiennent documents et activités : tout se fait sur le livre, en suivant les indications données.
- o Pour avancer (ou reculer), cliquez sur le numéro de la page.
- o À la fin de chacune des deux activités, n'oubliez pas de valider vos réponses grâce au bouton « Valid », d'indiquer vos noms et prénoms et d'imprimer.

## 1. Le code noir

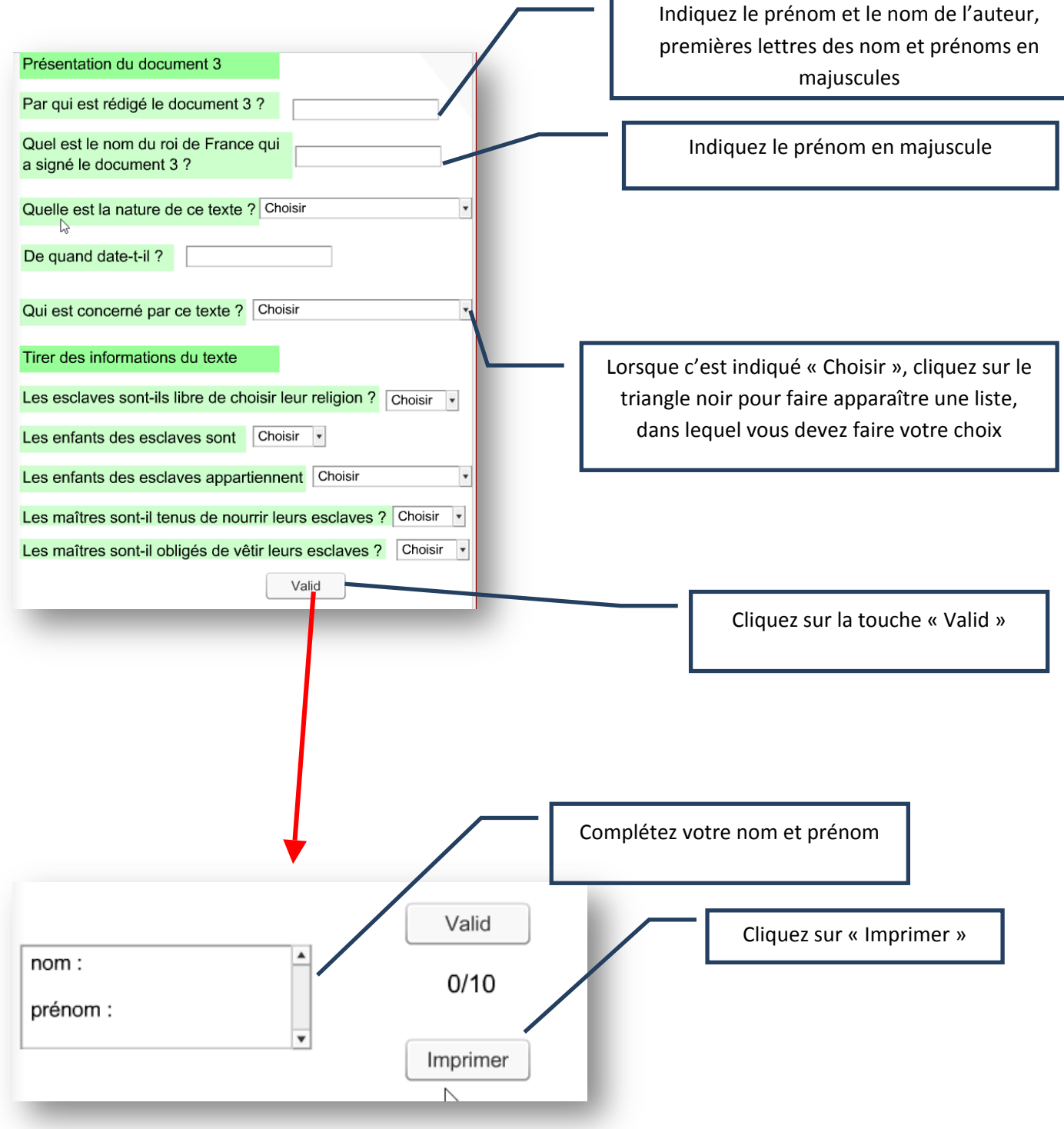